# 济企通专项服务券系统 使用说明书

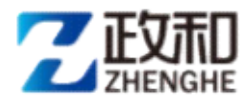

政和科技股份有限公司

二O二四年九月

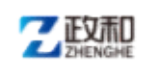

# 目录

| 1. | 进入平台   | 3  |
|----|--------|----|
| 2. | 服务机构认证 | 4  |
| 3. | 企业认证   | 10 |
| 4. | 平台技术支持 | 14 |

温馨提示:为了更好的进行服务机构认证和企业认证,请在进入系统使用前,清除浏览器缓存。

#### 1. 进入平台

通过输入网址: <u>http://jqt.quanhuiqi.cn/</u>进入济企通 平台首页,点击右上角登录按钮,进入省统一登录页面,如 图所示:

| 🥎 济企通・数字工信                                                                |                                                                                                    |
|---------------------------------------------------------------------------|----------------------------------------------------------------------------------------------------|
| 首页 找政策 找政府 找送                                                             | 金 找 <sup>编训</sup> 点击登录,进入省统一登录页面                                                                                                    |
| 亲清                                                                        | 在线                                                                                                    |
| 有求必应                                                                      | 无事不扰                                                                                                    |
| 打造企业版12345、协调制                                                            | 決企业困难问题,一键直达                                                                                                    |
|                                                                           |                                                                                                    |
| 工信相关政策 新闻动态<br>zwfw.sd.gov.cn/sdsfjis/front/login.do?appmark=ZBBAJDVBWCE_ |                                                                                                    |
| 山东省统一身份认证平台                                                               |                                                                                                    |
|                                                                           | 个人登录 法人登录                                                                                                    |
|                                                                           | A 请输入登录名                                                                                                    |
|                                                                           | □ 请输入密码                                                                                                    |
|                                                                           |                                                                                                    |
|                                                                           | 2000年の1980年の1980年の1990年の1990年1990年 |

统-授权、统-认证 只需登录-次,全网事项通办 选择法人登录,输入账号信息登录成功后即可进入济企

选择法人登录,输入账号信息登录成功后即可进入济企通平台,登录成功后首页如图所示:

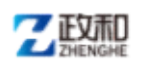

| ( | 🖴 济企通  | i・数字 | 工信  |            |         | 会员中心             | 账号设置 | 安全退出 📀 | 泉惠企首页 |   |
|---|--------|------|-----|------------|---------|------------------|------|--------|-------|---|
|   |        | 首页   | 找政策 | 找政府        | 找资金     | 找培训              | 找产品  | 找合作    |       |   |
|   |        |      |     | 亲          | 清在      | 线                |      |        | 倡议书   | × |
|   |        |      | 有   | 求必应        | 2 1     | 已事不              | 抗    |        |       |   |
|   |        |      |     | J造企业版12345 | ,协调解决企业 | <b>困难问题,一键</b> 直 | 达    |        |       |   |
|   |        |      |     |            | 一键直达 🕅  |                  |      |        |       |   |
|   | 工信相关政策 | 新闻动态 |     |            | i       | 值看更多+            | 7631 | § 6    | 93 #  |   |

### 2. 服务机构认证

在济企通平台中认证为服务商角色的用户才可获取服务 券服务资格,未认证的用户需要先进行平台认证。

用户登录平台首页,点击顶部【会员中心】按钮,进入 会员中心首页,如图所示:

| 🖴 济企通・数字コ    | 信              | 会員中心 新寺设置 安全退出 ② 泉思企首页       |     |  |
|--------------|----------------|------------------------------|-----|--|
| 首页           | 找政策 找政府 找资     | <sup>金</sup> 点击会员中心,进入会员中心首页 |     |  |
|              | 亲清             | 在线                           | 倡议书 |  |
| L+ MART TO D | 有求必应           | 无事不扰                         |     |  |
|              | 打造企业版12345,协调解 | 决企业困难问题,一键直达                 |     |  |
|              | 一键直            | 送口                           |     |  |

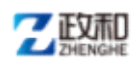

|                                                                                                    |                                                                                                    | · · · · · · · · · · · · · · · · · · · |
|----------------------------------------------------------------------------------------------------|----------------------------------------------------------------------------------------------------|---------------------------------------|
| 🖴 济企通・数5                                                                                                    | 2工信                                                                                                    | 返回首页                                  |
| <ul> <li>● 基础管理</li> <li>● 数的诉求</li> <li>◆ 我的收缴</li> <li>◆ 我的收缴</li> <li>● 我的介绍</li> <li>● 我的企业家培训</li> <li>● 我参与的活动</li> </ul> | 2022-08-03 15:28:52 注册         東双姓名: 太城写         東双姓名: 太城写         東双姓名: 太城写         東双姓名: 太城写         東双姓名: 太城写         東双姓名: 太城写         東双姓名: 太城写         東双姓名: 太城写         東双姓名: 太城写         東京 |                                       |
| ● 我的說第二7回<br>【 我的前理建议书                                                                                                    | 想附未提交从证例料<br><b>去认证</b>                                                                                                    |                                       |
|                                                                                                    |                                                                                                    |                                       |

点击会员中心首页的【去认证】按钮,进入选择认证角 色页面,如图所示:

| 济企通・数       | 字工信                                     | 返回首页    |
|-------------|-----------------------------------------|---------|
| ◎ 基础管理 ~    | 温馨提示:如需申领专项服务券,请认证企业或服务商角色              |         |
| 🕃 我的诉求      | 实名认证企业                                  | #31.9#  |
| ☆ 我的收藏 ∨    | ● 发布技术供需,申请政策补助,对技优势资源。                 | Zi Vite |
| ◎ 我的企业家培训 ∨ | 旅労尚<br>友布総务信息、对接优质窑户、推动创新创业。            | 去认证     |
| ① 我参与的活动    | 专家                                      | ±1117   |
| ● 我的政策订阅    | → ・ ・ ・ ・ ・ ・ ・ ・ ・ ・ ・ ・ ・ ・ ・ ・ ・ ・ ・ | 2000    |
| ☑ 我的官理建议书   | 融入创新创业,对接技术成果,武策党现申请,                   | 去认证     |
|             |                                         |         |
|             |                                         |         |

服务机构用户点击**服务商**后的【去认证】,进入认证页 面,用户填写企业基本信息、选择服务类型、填写联系人信 息,进入下一页上传认证附件后提交,即可提交至系统管理 员进行审核,审核通过后则可进行后续操作。

服务机构认证页面如图所示:

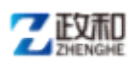

| ▶ 개正週・数子     | <b>上</b> 店                                  | · 2                            |
|--------------|---------------------------------------------|--------------------------------|
| 基础管理       ✓ | <b>宁之</b> 认证。服务商                            |                                |
| 🗟 我的诉求       |                                             |                                |
| ☆ 我的收藏 ~     | 选择认证类型 填写认证信息 上传认证材料                        | 月 审核认证信息 认证结果                  |
| △ 我的供需 ~     | 填写基本信息                                      |                                |
| ◎ 我的企业家培训 ~  |                                             |                                |
| 曲 雅希与的活动     | *统一社会信用代码:                                  | 查询                             |
|              | ● 请正眺填写统一社会信用代码                             |                                |
| 2 我的成束订阅     | 基本信息                                        | 编辑                             |
| 🖌 我的管理建议书    | *单位名称                                       |                                |
|              | *法人                                         |                                |
|              | *类型                                         |                                |
|              | *(王)竹                                       |                                |
|              | *企业成立日期                                     |                                |
|              | 企业经营限期                                      |                                |
|              | 公司网站                                        |                                |
|              | 注册资本                                        |                                |
|              | 服务信息                                        |                                |
|              | *服务类型: □ 金融机构 🗹 服务机构                        |                                |
|              | *服务机构分类: 🗌 创业服务 🗆 人才与培训服务 🗆 投融资源            | 図务 □ 科技创新 □ 管理咨询 □ 市场开拓 □ 法律服务 |
|              | □ 知识产权 □ 改制上市                               |                                |
|              | *地址:     全部     全部     全部       ① 请选择省市县(区) |                                |
|              | 联系人信息                                       | □ 一键不公布                        |
|              | * 联系人:                                      | □ 不公布                          |
|              | (必填)                                        |                                |
|              | * 手机:                                       | □ 不公布                          |
|              | (2019月)<br>固活:                              | □ 不公布                          |
|              | (非必填项)                                      |                                |
|              | * 邮箱:                                       | □ 不公布                          |
|              | (1) (次時)                                    |                                |
|              | <ul> <li>(必填)</li> <li>*联系地址:</li> </ul>    | □不公布                           |

用户进入平台首页,点击顶部【会员中心】按钮,进入 会员中心首页,如图所示:

| 🔷 济企通・数字工信 |         |           | 全員中心 既有论言 安全道法    |     |
|------------|---------|-----------|-------------------|-----|
| 首页         | 找政策     | 找政府       | 线资金 点击会员中心,进入会员中, | 心首页 |
|            |         | 亲         | 清在线               | 倡议书 |
|            | 有       | たのなな      | 2 元事不扰            |     |
| L. HOLING  | 日<br>打: | 造企业版12345 | ,协调解决企业困难问题,一键直达  |     |
|            |         |           | 一键直达 😒            |     |

进入会员中心后,点击左侧菜单【我的服务】下的【服务券资格】,进入资格选择页面,如图所示:

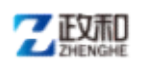

济企通专项服务券系统使用说明书

|                             |                                    | 您的当前角色为: 🐽 服务机构, 用户名: 🔤 🔤 👘   | ⇒ 切換角色 |
|-----------------------------|------------------------------------|-------------------------------|--------|
| 🖴 济企通・数字:                   | 工信                                 |                               | 返回首页   |
| 88 我的服务                     | <b>我的服务券</b> > 获取资格                | 服务券使用说明下载 专项服务券各区目取转方式        |        |
| 发布的服务<br>服务券资格              | 1 服务机构                             | E在评选中 🔥 🛵 🔪                   |        |
|                             | 待评选结束后发布产品,企业                      | 可以和服务机构联系,购买服务                |        |
| 点击 【我的服务】 下的 【服务<br>券资格】 菜单 | 我有产品想发布<br>申领服务资格,即可发布服务产品,        | 我要申请专项服务券<br>申领企业资格,即可申领政策补贴, |        |
|                             | 实现在线对接兑现,海量需求等你快接!<br><u> 立即申請</u> | 享受专业优选服务,解决创新创业难题!<br>入库已关闭   |        |
|                             | * 🕄 -                              |                               |        |
|                             |                                    |                               |        |

点击"我有产品想发布"下的【立即申请】,在跳转的 页面选择用户适合的服务资格,点击【获取】进入详细填写 页面,如图所示:

| 🥎 济企通                                                                                     | ・数字工信                               |                                                                                                    |                                                             | 返回首页 |
|-------------------------------------------------------------------------------------------|-------------------------------------|----------------------------------------------------------------------------------------------------|-------------------------------------------------------------|------|
| <ul> <li>※ 我的服务</li> <li>发布的服务</li> <li>服务券资格</li> <li>① 我的活动</li> <li>※ 我的金融訊</li> </ul> | 我的服务券 > 获取资格                        | 服务机构」                                                                                                    | 服务券他用说明下载 专项服务券名区具联络方<br>王在评选中<br>可以和服务机构联系,购买服务            |      |
| 我发布的金                                                                                     | 一般学品<br>(読需求) 第二、日本の一般の思想のでは、「「「「」」 | <b>产品想发布</b><br>外、師の发布服务产品,<br>一切申請<br>「<br>の<br>の<br>の<br>の<br>、<br>海量需求等你来接<br>・<br>の<br>、<br>の<br>、<br>の<br>、<br>の<br>、<br>の<br>、<br>の<br>、<br>の<br>、<br>海量需求等你来接<br>・<br>、<br>の<br>、<br>の<br>、<br>の<br>、<br>の<br>、<br>の<br>、<br>う<br>の<br>、<br>う<br>の<br>、<br>、<br>う<br>の<br>、<br>、<br>の<br>、<br>の<br>、<br>、<br>の<br>、<br>、<br>の<br>、<br>、<br>の<br>、<br>の<br>、<br>の<br>、<br>の<br>、<br>の<br>、<br>の<br>、<br>の<br>、<br>の<br>、<br>の<br>、<br>の<br>、<br>の<br>、<br>の<br>、<br>の<br>、<br>の<br>の<br>、<br>の<br>、<br>の<br>、<br>の<br>、<br>の<br>の<br>、<br>の<br>、<br>の<br>、<br>の<br>、<br>の<br>、<br>の<br>、<br>の<br>の<br>、<br>の<br>の<br>、<br>の<br>の<br>の<br>の<br>の<br>の<br>の<br>、<br>の<br>の<br>、<br>の<br>の<br>の<br>、<br>の<br>の<br>の<br>、<br>の<br>の<br>、<br>の<br>の<br>の<br>の<br>の<br>の<br>の<br>、<br>の<br>の<br>の<br>、<br>の<br>、<br>の<br>、<br>の<br>の<br>、<br>の<br>、<br>の<br>、<br>の<br>、<br>の<br>、<br>の<br>、<br>の<br>、<br>の<br>、<br>の<br>、<br>の<br>、<br>の<br>、<br>の<br>、<br>の<br>、<br>の<br>、<br>の<br>、<br>の<br>の<br>、<br>の<br>の<br>、<br>の<br>の<br>の<br>、<br>の<br>の<br>の<br>の<br>、<br>の<br>の<br>の<br>、<br>の<br>の<br>、<br>の<br>の<br>の<br>の<br>の<br>の<br>の<br>の<br>の<br>の<br>の<br>の<br>の | <b> お 要 中 は の は の の に の の い の の い の い の い の い の い の い の</b> |      |

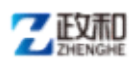

| 获取服务资格   |    |    |
|----------|----|----|
| 服务名称     | 状态 | 操作 |
| 市场开拓服务   |    | 获取 |
| 法律顾问服务   |    | 获取 |
| 审计服务     |    | 获取 |
| 工业软件推广服务 |    | 获取 |
| 绿色低碳服务   |    | 获取 |
| 培训辅导服务   |    | 获取 |
| 体系认证服务   |    | 获取 |
| 技术应用服务   |    | 获取 |
| 创业孵化服务   |    | 获取 |
| 融资促进服务   |    | 获取 |
|          |    |    |

资格信息提交页面如图所示:

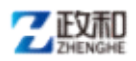

| 服务类型                                                |                                               |          |
|-----------------------------------------------------|-----------------------------------------------|----------|
| *已选择的服务类型:市场开拓<br>* 请选择服务机构所在区县: [=                 | 服务<br>请选择区县= V                                |          |
| 上传相关资料(以下附件允许上传                                     | : jpg、gif、jpeg、png、rar、zip、7z、pdf植式的文件,建议上传pd | df格式文件。) |
|                                                     | 请下载《服务机构入库申请表》,加盖公章并上传扫描件                     |          |
| * 专项服务券服务机构入库申请<br>表:                               |                                               | 上传       |
| * 工商营业执照复印件:                                        |                                               | 上传       |
|                                                     | 请参考《增值税及附加税费申报表》,加盖公章并上传扫描件                   |          |
| *2023 年度企业所得税年度纳税<br>申报表、2023年度企业财务报                |                                               | 上传       |
| 表(含资产负债表、利润表、现<br>金流量表等,报表中的数据应与<br>企业所得税年度纳税申报表相符: |                                               |          |
| *服务机构资质证书或授权合同、文件复印件:                               |                                               | 上传       |
| * 专业从业人员名单以及相应的<br>从业资格证书复印件:                       |                                               | 上传       |
|                                                     | 请参考《社会保险单位参保证明》,加盖公章并上传扫描件                    |          |
| *服务机构当前从业人员花名册和近三个月社会保险参保缴费情                        |                                               | 上传       |
|                                                     |                                               |          |
| > 服务机构开展专业服务的成功<br>案例或其他证明材料(包括服务<br>合同及发票等相应材料):   |                                               | 上传       |
| *服务机构提供详细的符合市场<br>行情的价目表,并严格按照收费                    |                                               | 上传       |
| 标准执行                                                |                                               |          |
| 请!<br>*服务机构服务诚信承诺书:                                 | N致《 <b>版劳机构承诺书》</b> ,加盖公章开上传扫描件               | 上传       |
|                                                     |                                               | 1 ×      |

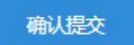

其中:经营主体公共信用报告(无违法违规记录证明) 普通版(24个月),可在营业执照一栏上传。填写完信息后 点击提交,等待后台审核,审核通过后,用户即可获得服 务资格。

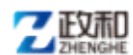

## 3. 企业认证

在济企通平台中认证为企业的用户才可获取服务券企业 资格,未认证的用户需要先进行平台认证。

用户登录平台首页,点击顶部【会员中心】按钮,进入 会员中心首页,如图所示:

| share - 数字 - 3 - 3 - 3 - 3 - 3 - 3 - 3 - 3 - 3 - | 生信 金属中心                 |              | 泉憲企首页 |
|--------------------------------------------------|-------------------------|--------------|-------|
| 首页                                               | 找政策 找政府 找资金 点击会         | 灵中心,进入会员中心首页 |       |
|                                                  | 亲清在线                    |              | 倡议书   |
|                                                  | 有求必应 无事                 | 不扰           |       |
|                                                  | 打造企业版12345,协调解决企业困难问题,一 | ·健直达         |       |
|                                                  | -键直达 😒                  |              |       |
|                                                  |                         | 91370        | · ·   |
| 🔷 济企通・数字                                         | 工信                      | 38           | 四首页   |
| <ul> <li>基础管理</li> <li>器的诉求</li> </ul>           | 2023-06-28 14:01:38 注册  |              |       |
| ☆ 我的收職 ◇ ① 我的快概 ◇                                | 真实姓名: 去讀写 手机号码: 新精: #   | 3475         |       |
| 汤 我的企业家培训 >>                                     | ۲                       |              |       |
| <ul> <li>① 我参与的活动</li> <li>② 我的政策订阅</li> </ul>   | 实名认证                    |              |       |
| 🕜 我的管理建议书                                        | 去认证                     |              |       |
|                                                  |                         |              |       |
|                                                  |                         |              |       |

点击会员中心首页的【去认证】按钮,进入选择认证角 色页面,如图所示:

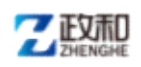

| 🖴 济企通・数字:                                                             | 工信                                                                             | 近日首页            |
|-----------------------------------------------------------------------|--------------------------------------------------------------------------------|-----------------|
| <ul> <li>基础管理</li> <li>资料组合</li> <li>密码管理</li> <li>1000000</li> </ul> | 溫薯提示:如需申锁专项服务券,请认证企业或服务商角色<br>实名认证企业<br>发名认还企业<br>发布技术供需,申请政告补助,对接代势资源。        | 龙从证             |
| <ul> <li>○ 我的诉求</li> <li>② 我的诉求</li> </ul>                            | 服务商<br>发布服务信息、対接优活客户、推动创新创业。                                                   | #UNIE           |
| <ul><li>○ 我的供需</li><li>◇ 我的企业家培训</li></ul>                            | <ul> <li>★家</li> <li>→ 评优入库管理, 线上线下互通, 助力企业创新。</li> <li>&gt; 交名认证个人</li> </ul> | 去认证             |
| <ul> <li>         ·</li></ul>                                         | 融入创新创业,对起技术成果,政策兑现申请。                                                          | <del>太以</del> 证 |

企业用户点击"**实名认证企业**"后的【去认证】,进入 认证页面,用户填写企业基本信息、填写联系人信息、进入 下一页上传认证附件后提交,即可提交至系统管理员进行审 核,审核通过后则可进行后续操作。认证页面如图所示:

| ③ 基础管理 ~    | 实名认证-实名认证企业                      |             |        |        |                    |  |
|-------------|----------------------------------|-------------|--------|--------|--------------------|--|
| 3 我的诉求      |                                  |             |        |        |                    |  |
| ☆我的收藏 ∨     | 选择认证类型                           | 填写认证信息      | 上传认证材料 | 审核认证信息 | 认证结果               |  |
| ◎ 我的供需 ∨    | 填写基本信息                           |             |        |        |                    |  |
| ∞ 我的企业家培训 ∨ |                                  |             |        |        |                    |  |
| 曲 我会与的汪动    | *统一社会信用代码:                       |             |        | 查询     |                    |  |
|             | •                                | 请止哪項写统一社会信用 | 1.049  |        |                    |  |
| (三) 我的政策计划  | 基本信息                             |             |        |        | 编辑                 |  |
| 我的管理建议书     | *单位名称                            |             |        |        |                    |  |
|             | *法人                              |             |        |        |                    |  |
|             | *类型                              |             |        |        |                    |  |
|             | *43带范围                           |             |        |        |                    |  |
|             | *企业成立日期                          |             |        |        |                    |  |
|             | 企业经营限期                           |             |        |        |                    |  |
|             | 公司网站                             |             |        |        |                    |  |
|             | 注册资本                             |             |        |        |                    |  |
|             | 联系人信息                            |             |        |        | □ 一键不公布            |  |
|             | * 联系人:                           |             |        | 07     | 下公布                |  |
|             | <ul> <li>●</li> <li>●</li> </ul> | (必填)        |        |        | TAL                |  |
|             |                                  | (必填)        |        |        | 1724b              |  |
|             | 固话:                              |             |        |        | 下公布                |  |
|             | •                                | (非必填项)      |        | 0.5    | 5.0 <del>./.</del> |  |
|             | · 面料面:                           | (必填)        |        |        | 1-274D             |  |
|             | *联系地址:                           |             |        |        | 下公布                |  |
|             | 0                                | (必填)        |        |        |                    |  |

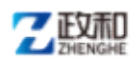

已认证为企业的用户进入平台首页,点击顶部【会员中心】按钮,进入会员中心首页,如图所示:

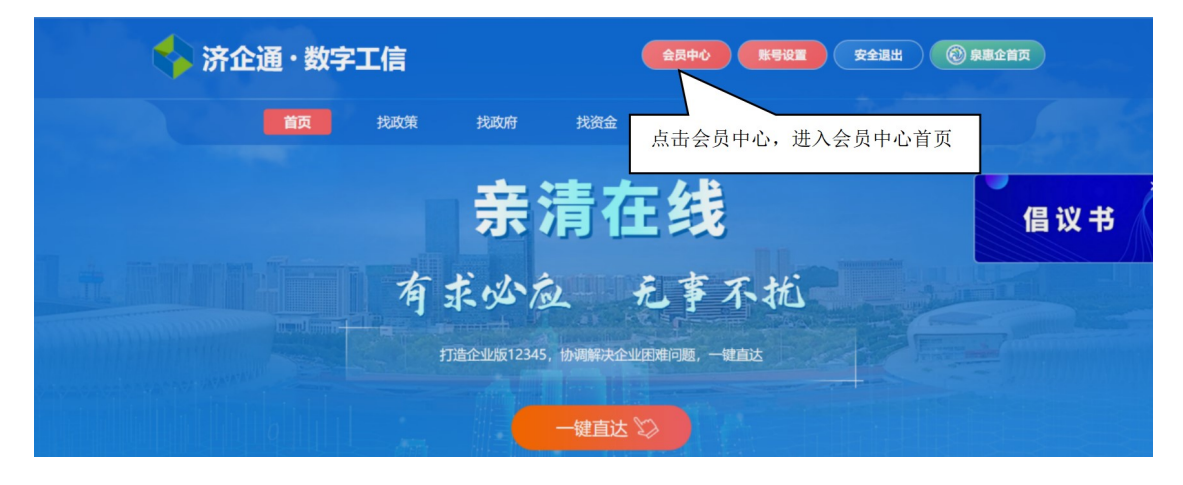

进入会员中心后,点击左侧菜单【我的服务】下的【服务券资格】,进入资格选择页面,如图所示:

| 🖴 济企通・数                                       | 文字工信                  |                                      | 返回首页                          |
|-----------------------------------------------|-----------------------|--------------------------------------|-------------------------------|
| ◎ 基础管理                                        | ✓ 我的服务券 > 获取资格        | 服务券使用说明                              | 打下载 专项服务券各区县联络方式              |
| ※ 我的服务<br>技术需求<br>技术供应<br>服务券资格               |                       | 服务机构正在评选中<br>新评选结束后发布产品,企业可以和服务机构联系, | 购买服务                          |
| 88 我的金融服务<br>                                 | 我有产品                  |                                      |                               |
| ☆ 我的收藏                                        | 中领威劳贞悟,此<br>实现在线对接兑现, | 叫及印版为了的, 甲初上班<br>海量需求等你来接! 享受专业优     | 页情,此可中视以来作效。<br>质服务,解决创新创业难题! |
| <ul> <li>① 我的供需</li> <li>⑥ 我的企业家培训</li> </ul> |                       |                                      |                               |
| ① 我参与的活动                                      | × _                   |                                      |                               |
| 🖄 我的政策订阅                                      |                       |                                      |                               |

点击"我要申请专项服务券"下的【立即申请】,进入 详细填写页面,如图所示:

| 7 | 正女玉口    |
|---|---------|
| 1 | ZHENGHE |

| *企业名称:                                                                                  |                                                                                                    |                                                                                                    |                                                                                 |                                                                                             |        |
|-----------------------------------------------------------------------------------------|----------------------------------------------------------------------------------------------------|----------------------------------------------------------------------------------------------------|---------------------------------------------------------------------------------|---------------------------------------------------------------------------------------------|--------|
| 法人姓名:                                                                                   |                                                                                                    |                                                                                                    |                                                                                 |                                                                                             |        |
| 请选择企业所在区县:                                                                              | =请选择区县=                                                                                                    | $\sim$                                                                                                    | *上年度纳税额:                                                                        | 请输入数值                                                                                       | 万:     |
| <mark>*</mark> 主营业务:                                                                    | 请简要介绍公司主营业的                                                                                                    | 务关键字(20字内)                                                                                                    |                                                                                 |                                                                                             |        |
| *职工总数:                                                                                  | 请输入数值                                                                                                    |                                                                                                    | *上年度营业收入:                                                                       | 请输入数值                                                                                       | 万      |
| 上年度研发投入:                                                                                | 请输入数值                                                                                                    | 万元                                                                                                    | *所属行业:                                                                          | 结合企业实际经营业务选择                                                                                | $\sim$ |
|                                                                                         |                                                                                                    |                                                                                                    |                                                                                 |                                                                                             |        |
| *上年资产总额:<br>企业资质(多选):<br>附件信息<br>過警 为确保给您<br>上传相关资                                      | 请输入数值 ○ 独角善(企业) ○ 独角善(企业) □ 建角善(企业) □ 建角善(企业) □ 建角善(企业) □ 建角善(企业) □ 建角善(企业) □ 建角善(企业) □ 建角善(企业) □ 建角善(企业)                                                                                                    | 万元<br>图 段 (后备) 企<br>传完整的附件资料<br>jpg、gif、jpeg、                                                                                                    | 企业类型:<br>L □ 专稿特新企社                                                             |                                                                                             | i      |
| *上年资产总额:<br>企业资质(多选):<br>附件信息<br>加合性信息<br>加合性信息<br>加合性信息<br>加合性信息                       | <ul> <li>请输入数值</li> <li>□ 独角善(企业)</li> <li>□ 独角善(企业)</li> <li>□ 建角善(企业)</li> <li>□ 建角 = </li> <li>□ 建角 = </li> <li>□ 建 = </li> <li>□ 建 = </li> <li>□ 建 = </li> <li>□ 建 = </li> <li>□ 建 = </li> <li>□ 建 = </li> <li>□ 建 = </li> <li>□ 建 = </li> <li>□ = </li> <li>□ = </li></ul>                                                                                                    | 万元<br>〕 瞪羚(后备)企<br>传完整的附件资料<br>jpg、gif、jpeg、                                                                                                    | 企业类型:<br>2 专稿特新企业<br>png、rar、zip、7z                                             | 请填写企业类型                                                                                     | i      |
| *上年资产总额:<br>企业资质(多选):<br>)附件信息<br>超馨 为确保给您<br>成而 上传相关资<br>*中小微企业入库明                     | <ul> <li>请输入数值</li> <li>□ 独角兽(企业)</li> <li>□ 独角兽(企业)</li> <li>□ 建角兽(企业)</li> <li>□ 建角鳥(企业)</li> <li>□ 建角鳥(企业)</li> <li>□ 建合(一)</li> <li>□ 建合(一)</li> <li>□ 建合(一)</li> <li>□ 建合(一)</li> <li>□ 建合(一)</li> <li>□ 建合(一)</li> <li>□ 建合(一)</li> <li>□ 建合(一)</li> <li>□ 建合(-)</li> <li>□ 建合(-)</li> <li>□ μ(-)</li> <li>□ μ(-)</li> <li>□ μ(-)</li> <li>□ μ(-)</li> <li>□ μ(-)</li> <li>□ μ(-)</li> <li>□ μ(-)</li> <li< td=""><td>万元<br/>图</td><td>企业类型:<br/>L C 专稿特新企业<br/>png、rar、zip、7z<br/>加盖公章并上传扫描作</td><td>请填写企业类型<br/>2 □ - 企 - 技术<br/>、 pdf榕式)<br/>上传<br/>ŧ。</td><td>Ĭ</td></li<></ul>                                                                                                    | 万元<br>图                                                                                                    | 企业类型:<br>L C 专稿特新企业<br>png、rar、zip、7z<br>加盖公章并上传扫描作                             | 请填写企业类型<br>2 □ - 企 - 技术<br>、 pdf榕式)<br>上传<br>ŧ。                                             | Ĭ      |
| *上年资产总额:<br>企业资质(多选):<br>附件信息<br>加密 为确保给您<br>提示 上传相关资<br>*中小微企业入库明<br>*工商营业执照           | <ul> <li>请输入数值</li> <li>□ 独角兽(企业)</li> <li>□ 独角兽(企业)</li> <li>□ 建角兽(企业)</li> <li>□ 建角鳥(企业)</li> <li>□ 建角鳥(企业)</li> <li>□ 建角(一本)</li> <li>□ 建角)</li> <li>□ 建角(一本)</li> <li>□ 建角(一本</li></ul>                                                                                                    | 万元<br>〕 瞪羚 (后备) 企<br>(传完整的附件资料<br>jpg、gif、jpeg、<br>。<br>验企业入库申请表》                                                                                    | 企业类型:                                                                           | 请填写企业类型                                                                                     | i      |
| *上年资产总额:<br>企业资质(多选):<br>附件信息<br>为确保给您<br>这一一一一一一一一一一一一一一一一一一一一一一一一一一一一一一一一一一一一         | 请输入数值<br>□ 独角兽(企业) □<br>提供更好的服务,建议上<br>料(以下附件允许上传:<br>」<br>请下载《中小叙<br>更印件: 请选择上传文件<br>【1] 请正载《中小叙                                                                                                    | 万元<br>〕 瞪羚 (后备) 企<br>(传完整的附件资料<br>jpg、gif、jpeg、<br>。<br>验企业入库申请表》                                                                                    | 企业类型:                                                                           | 请填写企业类型<br>D 一企一技术<br>、 pdf榕式)<br>上传<br>上传                                                  | i      |
| *上年资产总额:<br>企业资质(多选):<br>附件信息<br>加快信息<br>》 为确保给您<br>提示 上传相关资<br>*中小微企业入库明<br>*工商营业执照题   | <ul> <li>请输入数值</li> <li>○ 独角兽(企业)</li> <li>○ 独角兽(企业)</li> <li>○ 建角兽(企业)</li> <li>○ 建角兽(企业)</li> <li>○ 建角兽(企业)</li> <li>○ 建角兽(企业)</li> <li>○ 建角兽(企业)</li> <li>○ 建角兽(企业)</li> <li>○ 建角兽(企业)</li> <li>○ 建角兽(企业)</li> <li>○ 建有害素(中小会)</li> <li>○ 建石素(中小会)</li> <li>○ 建石素(中小会</li></ul>                                                                                                    | 万元<br>)  )  )  )  )  )  )  )  )  )  )  )  )                                                                                                    | 企业类型:<br>と □ 专精特新企业<br>png、rar、zip、7z<br>加益公章并上传扫描(<br>加益公章并上传扫描(<br>加益公章并上传扫描( | 请填写企业类型<br>2 □ 一企一技术<br>2 pdf裕式)<br>上传<br>上传<br>上传                                          | i      |
| *上年资产总额:<br>企业资质(多选):<br>) 附件信息<br>为确保给您<br>上传相关资<br>*中小微企业入库明<br>*工商营业执照题<br>*专项服务券使用预 | <ul> <li>请输入数值</li> <li>□ 独角兽(企业)</li> <li>□ 独角兽(企业)</li> <li>□ 建角兽(企业)</li> <li>□ 建角兽(企业)</li> <li>□ 建角兽(企业)</li> <li>□ 建角兽(企业)</li> <li>□ 建角兽(企业)</li> <li>□ 建角兽(企业)</li> <li>□ 建角兽(企业)</li> <li>□ 建角兽(企业)</li> <li>□ 建角兽(企业)</li> <li>□ 建角兽(企业)</li> <li>□ 建有害</li> <li>□ 建筑择上传文件</li> <li>① 清下載(专项部</li> <li>● 請洗择上传文件</li> <li>● 請洗择上传文件</li> <li>● 請洗择上传文件</li> </ul>                                                                                                    | 万元<br>〕 剛粋 (后备) 企<br>(传完整的附件资料<br>jpg、gif、jpeg、<br>。<br>(注<br>(<br>)<br>(<br>)<br>(<br>)<br>(<br>)<br>(<br>)<br>(<br>)<br>(<br>)<br>(<br>)<br>(<br>) | 企业类型:                                                                           | 请填写企业类型<br>2 □ -企-技术<br>2 pdf裕式)<br>上传<br>上传<br>上传                                          | Ĩ      |
| *上年资产总额:<br>企业资质(多选):<br>) 附件信息<br>为确保给您<br>上传相关资<br>*中小微企业入库明<br>*工商营业执照题<br>*专项服务券使用和 | <ul> <li>请输入数值</li> <li>□ 独角兽(企业)</li> <li>□ 独角兽(企业)</li> <li>□ 建角兽(企业)</li> <li>□ 建角兽(企业)</li> <li>□ 建角兽(企业)</li> <li>□ 建角兽(企业)</li> <li>□ 建角兽(企业)</li> <li>□ 建角兽(企业)</li> <li>□ 建角兽(企业)</li> <li>□ 建角兽(企业)</li> <li>□ 建角兽(企业)</li> <li>□ 建角兽(企业)</li> <li>□ 建有量(中小)</li> <li>□ 建石製(中小)</li> <li>□ 建石製(中小)</li> <li>□ 建石</li> <li>□ 建石</li> <li< td=""><td>万元<br/>□ 瞪羚 (后备) 企<br/>(传完整的附件资料<br/>jpg、gif、jpeg、<br/>*<br/>*<br/>*<br/>*<br/>*<br/>*<br/>*<br/>*<br/>*<br/>*<br/>*<br/>*<br/>*</td><td>企业类型:<br/>2 □ 专稿特新企业<br/>png、rar、zip、7z<br/>加盖公章并上传扫描体<br/>加盖公章并上传扫描体</td><td>请填写企业类型<br/>2 □ 一企一技术<br/>2 □ 一企一技术<br/>4 □ 一企一技术<br/>4 □ 1 - 1 - 1 - 1 - 1 - 1 - 1 - 1 - 1 - 1</td><td>i</td></li<></ul> | 万元<br>□ 瞪羚 (后备) 企<br>(传完整的附件资料<br>jpg、gif、jpeg、<br>*<br>*<br>*<br>*<br>*<br>*<br>*<br>*<br>*<br>*<br>*<br>*<br>*                                     | 企业类型:<br>2 □ 专稿特新企业<br>png、rar、zip、7z<br>加盖公章并上传扫描体<br>加盖公章并上传扫描体               | 请填写企业类型<br>2 □ 一企一技术<br>2 □ 一企一技术<br>4 □ 一企一技术<br>4 □ 1 - 1 - 1 - 1 - 1 - 1 - 1 - 1 - 1 - 1 | i      |

其中:经营主体公共信用报告(无违法违规记录证明) 普通版,可在营业执照一栏上传。填写完信息后点击提交, 等待后台审核,审核通过后,用户即可获得申请服务券资格。 往年已获得申请服务券资格的用户,需将相关资料更新至最 新数据。

#### 4. 平台技术支持

用户在使用过程中如发现问题或有好的改进建议, 请及时联系。

技术支持: 4006-0531-77